CATRENE office 9 Avenue René Coty 75014 Paris, France Tel. +33.1.40.64.45.60 Fax. +33.1.43.21.44.71

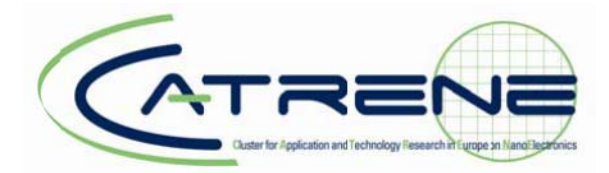

# **CATRENE Projects web tool**

How-to document

Version 1.2, March 2013

Document reference:

CATRENE Projects web tool How-to Document v1.2 – March 2013

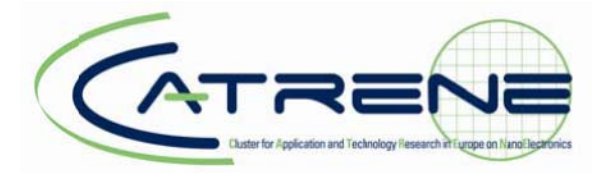

## Table of contents

| 1.1       Functionality overview       3         1.2.       Accessing the CATRENE Projects Web tool       3         1.2.1       Register a new account       3         1.2.2.       Forgot your password       4         1.3.       Logged in - My overview       4         1.4.       Submit feedback       4         1.4.       Submit feedback       4         1.5.       Main menu items       4         2.       My Overview       5         2.1.       My Profile       5         2.2.       Projects       55         3.1.       Create a new PO       6         3.1.1.       Create a new PO       6         3.1.2.       Accept a project invitation       6         3.2.1.       Role-based access and features       7         3.2.2.       Create a new PO       6         3.2.3.       Project tab       10         3.2.4.       Rather orback dacess and features       7         3.2.2.       Create a new PO filling in the PO basics       9         3.2.3.       Project tab       10         3.2.4.       Pathners tab       11         3.2.5.       Workpackages tab       14                                                                                                    | 1. Introduction                                     | 3        |
|----------------------------------------------------------------------------------------------------|-----------------------------------------------------|----------|
| 1.2.       Accessing the CATRENE Projects Web tool.       3         1.2.1.       Register a new account.       3         1.2.2.       Forgot your password.       4         1.3.       Logged in - My overview.       4         1.4.       Submit feedback.       4         1.4.       Submit feedback.       4         1.5.       Main menu items       4         2.       My Overview       5         2.1.       My Profile.       5         2.2.       Projects.       5         3.1.       Create a new PO.       6         3.1.1.       Create a new PO.       6         3.1.2.       Accept a project invitation.       6         3.2.1.       Role based access and features       7         3.2.2.       Create a new PO.       6         3.2.1.       Role-based access and features       7         3.2.2.       Create a new PO filling in the PO basics       9         3.2.3.       Project tab.       10         3.2.4.1.       Partners tab       11         3.2.4.2.       Adding a contact to a partner organisation.       13         3.2.5.       Workpackages tab       14         3.2.5.1.       Edit                                                                                               | 1.1. Functionality overview                         | 3        |
| 1.2.1.       Register a new account       3         1.2.2.       Forgot your password       4         1.3.       Logged in - My overview       4         1.4.       Submit feedback       4         1.5.       Main menu items       4         2.       My Overview       5         2.1.       My Profile       5         2.2.       Projects       5         3.1.       Create a new PO       6         3.1.1.       Create a new PO       6         3.1.2.       Accept a project invitation       6         3.1.1.       Create a new PO       6         3.1.2.       Accept a project - introduction       6         3.2.1.       Role-based access and features       7         3.2.2.       Create a new PO filling in the PO basics       9         3.2.3.       Project tab       10         3.2.4.       Partners tab       11         3.2.4.1.       Partners tab       12         3.2.5.       Workpackages tab       14         3.2.5.1.       Editing costs and effort       15         3.2.6.       Project management tab       16         3.2.7.       Upload the PO or FP Annex documents                                                                                                    | 1.2. Accessing the CATRENE Projects Web tool        | 3        |
| 1.2.2.       Forgot your password.       4         1.3.       Logged in - My overview                                                                                                    | 1.2.1. Register a new account                       | 3        |
| 1.3.       Logged in - My overview.       4         1.4.       Submit feedback.       4         1.5.       Main menu items.       4         2. My Overview       5         2.1.       My Profile       5         2.2.       Projects       5         3. Projects       6         3.1.       Create a new PO       6         3.1.1.       Creating a project invitation.       6         3.2.1.       Role-based access and features.       7         3.2.2.       Create a new PO filling in the PO basics       9         3.2.3.       Project tab.       10         3.2.4.       Partners tab       11         3.2.4.1.       Partner contact details       12         3.2.4.2.       Adding a contact to a partner organisation       13         3.2.5.       Workpackages tab       14         3.2.5.1.       Editing costs and effort       15         3.2.6.       Project management tab       16         3.2.7.       Upload the PO or FP Annex documents       17         3.2.8.       Creating an FP       20         3.3.       Creating an FP       21         3.4.       Creating an FP       21 <t< td=""><td>1.2.2. Forgot your password</td><td>4</td></t<>                                              | 1.2.2. Forgot your password                         | 4        |
| 1.4.       Submit feedback.       4         1.5.       Main menu items       4         2.       My Overview       5         2.1.       My Profile       5         2.2.       Projects       5         3.       Projects overview       6         3.1.       Create a new PO       6         3.1.1.       Create a new PO       6         3.1.2.       Accept a project invitation       6         3.2.1.       Role-based access and features       7         3.2.2.       Create a new PO filling in the PO basics       9         3.2.3.       Project tab.       10         3.2.4.       Partners tab       10         3.2.4.1.       Partner contact details       12         3.2.4.2.       Adding a contact to a partner organisation       13         3.2.5.       Workpackages tab       14         3.2.5.1.       Editing costs and effort       15         3.2.6.       Project management tab       16         3.2.7.       Upload the PO or FP Annex documents       17         3.2.8.       Creating an FP.       20         3.3.       Creating an FP.       21         3.4.       Creating an FP.                                                                                                    | 1.3. Logged in - My overview                        | 4        |
| 1.5.       Main menu items       4         2. My Overview       5         2.1.       My Profile       5         2.2.       Projects       5         3.       Projects       5         3.       Projects overview.       6         3.1.       Create a new PO       6         3.1.1.       Create a new PO       6         3.1.2.       Accept a project invitation       6         3.2.1.       Role-based access and features       7         3.2.2.       Create a new PO filling in the PO basics       9         3.2.3.       Project tab       10         3.2.4.       Partners tab       11         3.2.4.1.       Partner contact details       12         3.2.4.2.       Adding a contact to a partner organisation       13         3.2.5.       Workpackages tab       14         3.2.5.1.       Editing costs and effort       15         3.2.6.       Project management tab       16         3.2.7.       Upload the PO or FP Annex documents       17         3.2.8.       Creating an FP       20         3.3.       Creating an FP       21         3.4.       Creating an FP       21                                                                                                    | 1.4. Submit feedback                                | 4        |
| 2. My Overview       5         2.1. My Profile       5         2.2. Projects       5         3.1. Projects overview       6         3.1. Projects overview       6         3.1.1. Create a new PO       6         3.1.2. Accept a project invitation       6         3.2.2. Creating a project - introduction       6         3.2.1. Role-based access and features       7         3.2.2. Create a new PO filling in the PO basics       9         3.2.3. Project tab.       10         3.2.4. Partners tab       11         3.2.4.1. Partner contact details       12         3.2.4.2. Adding a contact to a partner organisation       13         3.2.5. Workpackages tab       14         3.2.5.1. Editing costs and effort       15         3.2.6. Project management tab       16         3.2.7. Upload the PO or FP Annex documents       17         3.2.8. Create version       18         3.2.9. Submit a version       20         3.3. Creating an FP       21         3.4. Creating an FP       21         3.4. Creating an FP       21         3.5. Uploading Project documents       21         3.6. Glossary       22                                                                                      | 1.5. Main menu items                                | 4        |
| 2.1. My Profile       5         2.2. Projects       5         3. Projects       5         3. Projects       6         3.1. Create a new PO       6         3.1.1. Create a new PO       6         3.1.2. Accept a project invitation       6         3.2. Creating a project - introduction       6         3.2.1. Role-based access and features       7         3.2.2. Create a new PO filling in the PO basics       9         3.2.3. Project tab       10         3.2.4. Partners tab       11         3.2.4.1 Partner contact details       12         3.2.4.2. Adding a contact to a partner organisation       13         3.2.5. Workpackages tab       14         3.2.5.1. Editing costs and effort       15         3.2.6. Project management tab       16         3.2.7. Upload the PO or FP Annex documents       17         3.2.8. Create version       18         3.2.9. Submit a version       20         3.3. Creating an FP       21         3.4. Creating an FP       21         3.5. Upload the PO or FP Annex documents       21         3.4. Creating an FP       21         3.5. Uploading Project documents       21         3.6. Creating an FP <t< td=""><td>2. My Overview</td><td>5_</td></t<> | 2. My Overview                                      | 5_       |
| 2.2.       Projects                                                                                                    | 2.1. My Profile                                     | 5        |
| 3. Projects                                                                                                    | 2.2. Projects                                       | 5        |
| 3.1.       Projects overview                                                                                                    | 3. Projects                                         | 6        |
| 3.1.1.Creating a project invitation                                                                                                    | 3.1. Projects overview                              | 0<br>6   |
| 3.2.       Creating a project - introduction                                                                                                    | 3.1.2 Accept a project invitation                   | 0        |
| 3.2.1.       Role-based access and features                                                                                                    | 3.2 Creating a project - introduction               | 6        |
| 3.2.2.       Create a new PO filling in the PO basics                                                                                                    | 3.2.1 Role-based access and features                | 7        |
| 3.2.3.       Project tab                                                                                                    | 3.2.2. Create a new PO filling in the PO basics     |          |
| 3.2.4.       Partners tab       11         3.2.4.1.       Partner contact details       12         3.2.4.2.       Adding a contact to a partner organisation       13         3.2.4.2.       Adding a contact to a partner organisation       13         3.2.5.       Workpackages tab       14         3.2.5.1.       Editing costs and effort       15         3.2.6.       Project management tab       16         3.2.7.       Upload the PO or FP Annex documents       17         3.2.8.       Create version       18         3.2.9.       Submit a version       20         3.3.       Creating an FP       21         3.4.       Creating a change request       21         3.5.       Uploading Project documents       22         4.       Glossary       25                                                                                                    | 3.2.3. Project tab                                  | 10       |
| 3.2.4.1.Partner contact details123.2.4.2.Adding a contact to a partner organisation133.2.5.Workpackages tab143.2.5.1.Editing costs and effort153.2.6.Project management tab163.2.7.Upload the PO or FP Annex documents173.2.8.Create version183.2.9.Submit a version203.3.Creating an FP213.4.Creating a change request213.5.Uploading Project documents224.Glossary25                                                                                                    | 3.2.4. Partners tab                                 | 11       |
| 3.2.4.2. Adding a contact to a partner organisation133.2.5. Workpackages tab143.2.5.1. Editing costs and effort153.2.6. Project management tab163.2.7. Upload the PO or FP Annex documents173.2.8. Create version183.2.9. Submit a version203.3. Creating an FP213.4. Creating a change request213.5. Uploading Project documents224. Glossary25                                                                                                    | 3.2.4.1. Partner contact details                    | 12       |
| 3.2.5.Workpackages tab143.2.5.1.Editing costs and effort153.2.6.Project management tab163.2.7.Upload the PO or FP Annex documents173.2.8.Create version183.2.9.Submit a version203.3.Creating an FP213.4.Creating a change request213.5.Uploading Project documents224.Glossary25                                                                                                    | 3.2.4.2. Adding a contact to a partner organisation | 13       |
| 3.2.5.1Workpackages tab143.2.5.1Editing costs and effort153.2.6Project management tab163.2.7Upload the PO or FP Annex documents173.2.8Create version183.2.9Submit a version203.3Creating an FP213.4Creating a change request213.5Uploading Project documents224Glossary25                                                                                                    | 3.2.5 Workpackages tab                              | 14       |
| 3.2.6.Project management tab163.2.7.Upload the PO or FP Annex documents173.2.8.Create version183.2.9.Submit a version203.3.Creating an FP213.4.Creating a change request213.5.Uploading Project documents224.Glossary25                                                                                                    | 3251 Editing costs and effort                       | 15       |
| 3.2.6.       Project management tab       16         3.2.7.       Upload the PO or FP Annex documents       17         3.2.8.       Create version       18         3.2.9.       Submit a version       20         3.3.       Creating an FP       21         3.4.       Creating a change request       21         3.5.       Uploading Project documents       22         4.       Glossary       25                                                                                                    |                                                     |          |
| 3.2.7.       Opload the PO of FP Annex documents       17         3.2.8.       Create version       18         3.2.9.       Submit a version       20         3.3.       Creating an FP       21         3.4.       Creating a change request       21         3.5.       Uploading Project documents       22         4.       Glossary       25                                                                                                    | 3.2.6. Project management tab                       | 16       |
| 3.2.6.       Create version       10         3.2.9.       Submit a version       20         3.3.       Creating an FP.       21         3.4.       Creating a change request       21         3.5.       Uploading Project documents       22         4.       Glossary       25                                                                                                    | 3.2.7. Upload the PO of FP Annex documents          | 17       |
| 3.2.9.       Subinit a version       20         3.3.       Creating an FP.       21         3.4.       Creating a change request       21         3.5.       Uploading Project documents       22         4.       Glossary       25                                                                                                    | 3.2.0. Create version                               | 10       |
| 3.4. Creating a change request       21         3.5. Uploading Project documents       22         4. Glossary       25                                                                                                    | 3.2.3. Submit a version                             | ∠0<br>21 |
| 3.5. Uploading Project documents                                                                                                    | 3.4 Creating a change request                       | 21<br>21 |
| 4. Glossary                                                                                                    | 3.5 Uploading Project documents                     | 27       |
|                                                                                                    | 4. Glossary                                         | 25       |

Page 3 of 24

Document reference: CATRENE Projects web tool How-to Document v1.2 – March 2013

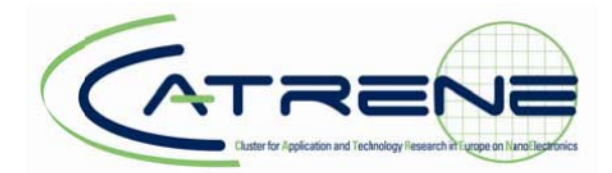

## 1. Introduction

## 1.1. Functionality overview

The CATRENE Projects Web tool (<u>https://projects.catrene.org</u>) gives access to restricted information for the CATRENE projects.

Role-based access rights determine which information is visible on this web tool for each person. Depending on these rights the following can be accessed:

- Project management and project deliverabl s / documents e.g Project Outline (PO), Full
   Project (FP), progress reports, change requests and workpackage deliverables;
- Project evaluation and reviews including all necessary documents e.g. evaluation forms and review presentations;
- Meetings and meeting documents;
- General CATRENE information e.g. general documents, guidelines & templates
- Contacts.

## 1.2. Accessing the CATRENE Project Web tool

|          |                                                                                                    | 02 |
|----------|----------------------------------------------------------------------------------------------------|----|
|          | Login                                                                                                    | 8  |
|          | Welcome to the Catrene Internal website.<br>Please login using your My Catrene credentials. If you do not have an account or do not know if you have one, follow the 'register new account'<br>procedure. |    |
| Str. 201 | Login                                                                                                    |    |
| 30 11    | Email                                                                                                    |    |
| SY AL    | Password                                                                                                    |    |
|          | Login                                                                                                    |    |
|          |                                                                                                    |    |
| 1        | Register a new account                                                                                                    |    |
|          | Forget your password                                                                                                    |    |
|          |                                                                                                    |    |

You can access the Catrene projects web tool on <u>https://projects.catrene.org</u>. We use your email address as unique identifier.

## 1.2.1. Register a new account

If you do not have an account or do not know if you have one, simply follow the 'register new account' procedure by clicking the 'Register a new account' button. You will need to fill in your email address and you will receive an automatic email which you need to confirm your registration.

Page 4 of 24

Document reference: CATRENE Projects web tool How-to Document v1.2 – March 2013

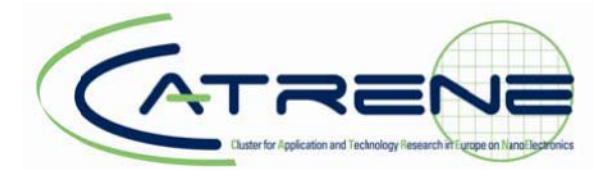

## 1.2.2. Forgot your password

If you forgot your MyCATRENE account password, simply click the 'Forgot your password' button. You will need to fill in your email address and you will receive an automatic email which you need to reset your password.

## 1.3. Logged in - My overview

Once you have logged in, you will be presented with an overview including My Profile and Projects. *Please see the following chapters for a detailed description of these features.* 

|                                           | CAT                                    |                      | My CATRENE (Sheherszade Aziz                                                                                    |
|-------------------------------------------|----------------------------------------|----------------------|----------------------------------------------------------------------------------------------------|
|                                           | My Overview Projects Documents & Templ | lates                | A CONTRACTOR OF A CONTRACTOR OF A CONTRACTOR OF A CONTRACTOR OF A CONTRACTOR OF A CONTRACTOR OF A CONTRACTOR OF |
| MyOverview<br>Submit Feedback<br>Web Info | ▷ My Overview                          |                      |                                                                                                    |
| Switch Daabase                            | My Profile<br>Name Sheheratade Az      | 212)                 |                                                                                                    |
| A DE SALLAN                               | Organisation CATRENE Office            | e                    |                                                                                                    |
| STYNE A                                   | DoA None Declaration of Acceptance     |                      |                                                                                                    |
|                                           | Edit Profile                           |                      |                                                                                                    |
|                                           | Project Invites                        |                      |                                                                                                    |
|                                           | 6007 TEST Michel Burle                 | 2011-04-19           |                                                                                                    |
|                                           | Projects                               |                      |                                                                                                    |
|                                           | 6007 - TEST 5 CA                       | Concept Nichel Burle | 2012-01-01                                                                                                    |
|                                           |                                        |                      |                                                                                                    |

## 1.4. Submit feedback

If you have any feedback or questions about this Web tool, you can easily contact the CATRENE Webmaster by filling out the form (accessible via the le t hand menu – 'Submit Feedback'). The CATRENE Office will send you an answer to your question or comment as soon as possible.

## 1.5. Main menu items

Next to the homepage 'My overview', the Projects Web tool entails other features that are accessible via the blue top menu bar. The following chapters will go into detail for these menu items.

Page 5 of 24

Document reference: CATRENE Projects web tool How-to Document v1.2 – March 2013

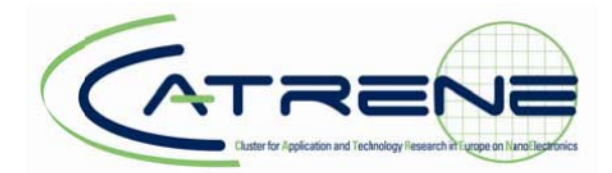

## 2. My Overview

## 2.1. My Profile

Within My Overview, the My Profile section summarizes your profile settings. You can edit your full profile by clicking the button 'Edit my profile'. Next to editing your contact details, you can also upload a profile photo and reset your password.

If the email address in the profile is **not** your email address please do **not** modify the account to your own. You will then need to create a new account with your own email address instead.

## 2.2. Projects

Within My Overview, the Projects section lists the projects you are involved in / granted access to. Rolebased access rights determine which projects you can see.

For more details on the Project features, please see chapter 3.

#### Page 6 of 24

Document reference: CATRENE Projects web tool How-to Document v1.2 – March 2013

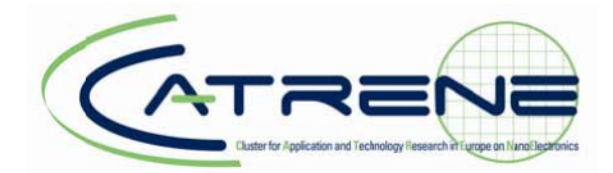

## 3. Projects

## 3.1. Projects overview

The 'Projects' section of the CATRENE Projects Web tool consists of all project-related information and provides several project management features such as creating a PO, FP and change request, uploading progress reports and managing project reviews.

To access the 'Projects' overview, select the top menu item 'Projects'. You will then be redirected to a Project overview page. This page provides a personalised view of the projects based on your role in CATRENE.

By clicking on a project name you will be directed to a page dedicated to that project providing you with more specific project details. For further information, please see the following paragraphs.

You are also able to search in the projects list via the search at the top of the page. You can search on project name or project number.

|                                    |                            | CATE             |                  |         |            | My CATRENE (Sheherazade Azizi)   logout |
|------------------------------------|----------------------------|------------------|------------------|---------|------------|-----------------------------------------|
|                                    | My Overview Projects Do    | cuments & Templa | tes              |         |            |                                         |
| Projects Accept Project Invitation | IP My Overview IP Projects |                  |                  |         |            |                                         |
| Submit Feedback                    | Project acarch             |                  |                  |         |            |                                         |
| Web info                           | Search                     |                  |                  |         |            |                                         |
| Contration Contraction             | Search                     |                  |                  |         |            |                                         |
| Sweet Database                     |                            |                  |                  |         |            |                                         |
|                                    | Number Name                | Call             | Leader           | Status  | Date       |                                         |
|                                    | 6002 CT-TEST               | 5 CA             | Sheherazade Azid | Concept | 2012-04-18 |                                         |
|                                    |                            |                  |                  |         |            |                                         |
|                                    | Create Ilew Project        |                  |                  |         |            |                                         |
|                                    |                            |                  |                  |         |            |                                         |
| A S . A BAR                        |                            |                  |                  |         |            |                                         |
| Texas Alerta                       |                            |                  |                  |         |            |                                         |
|                                    |                            |                  |                  |         |            |                                         |

#### 3.1.1. Create a new PO

To create a new PO, click 'Create New Project'. You will then be redirected to a new page (see paragraph 3.2.2.).

#### 3.1.2. Accept a project invitation

If you have received a project invitation by email, you can accept that invitation and join the consortium by clicking the 'Accept Project Invitation' link in the left hand menu. You will be asked to enter the invitation code from the invitation email you have received.

Note that the project invitation applies to inviting a partner organisation. An invitation should be send to / accepted by only 1 person – the main contact for that partner organisation.

## 3.2. Creating a project - introduction

#### Page 7 of 24

Document reference: CATRENE Projects web tool How-to Document v1.2 – March 2013

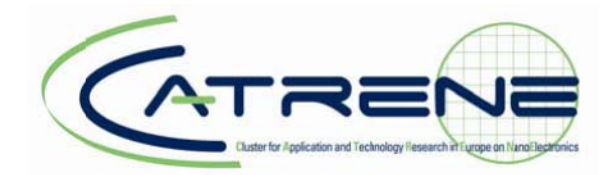

The process of creating a new project starts with creating a PO. The following steps like creating an FP and creating a change request are all linked together and quite similar to the PO creation process and related pages. Therefore, this chapter will first go into detail about creating a PO and will then describe the exceptions in that same process for creating an FP and/or change request.

The state diagram below shows the different steps to successfully submit your PO. The following paragraphs describe the different steps in detail.

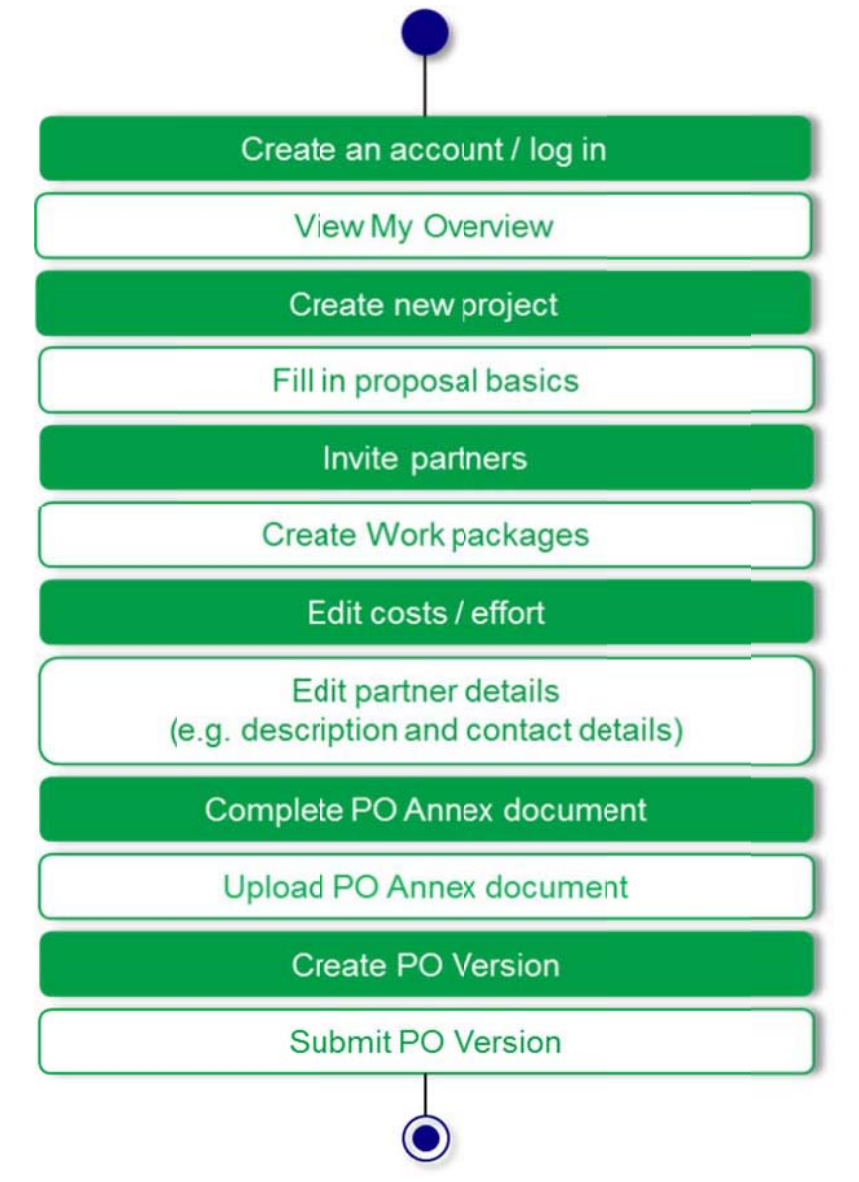

#### 3.2.1. Role-based access and features

As a Project Leader you can:

- Modify your personal / company details
- Create, view and modify a proposal in the Projects Web tool, including:
  - o proposal basics
  - o workpackages
  - o effort
- Set up (and modify) your consortium by inviting/removing partner organisations

#### Page 8 of 24

Document reference: CATRENE Projects web tool How-to Document v1.2 – March 2013

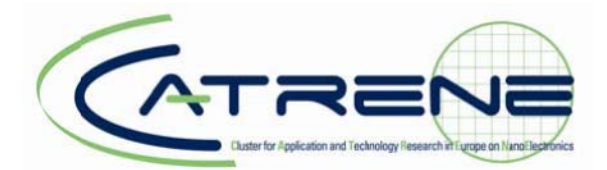

- Upload the PO Annex document (in Word) to the Community Web tool.
- Submit the final PO including the PO Annex

As a workpackage Leader you can:

- Modify personal / company details
- Accept an invitation for a Project Proposal (sent by a Project Leader)
- View the proposal information
- Fill in, view and modify the effort for your workpackage

As a technical contact you can:

- Modify personal / company details
- Accept an invitation for a Project Proposal (sent by a Project Leader)
- View the proposal information
- Fill in, view and modify the effort for your organisation

Document reference: CATRENE Projects web tool How-to Document v1.2 – March 2013

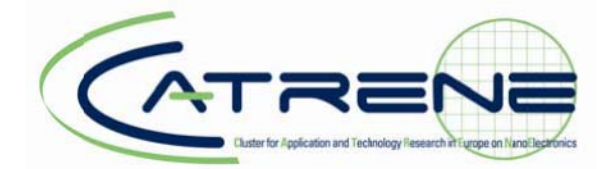

## 3.2.2. Create a new PO - filling in the PO basics

When you have clicked the button 'Create New Project' (in the Project overview page, see paragraph 3.1) you will be redirected to a page where you will be asked to fill n some basic information about your proposal. Once you have filled in these fields you can create your new PO by clicking 'Save'.

Note: all fields need to be filled for the version to be eligible for submission.

|                                                                                                    |                                                                                                    | ATREN                                                                                                    |                                                           |                  | My CATRENE (Sheherazar | de Azizi)   logout |
|----------------------------------------------------------------------------------------------------|----------------------------------------------------------------------------------------------------|----------------------------------------------------------------------------------------------------|-----------------------------------------------------------|------------------|------------------------|--------------------|
|                                                                                                    | My Overview Projects                                                                                                    | Documents & Templates                                                                                                    |                                                           |                  |                        | ARITA THE          |
| Projects<br>Accept Proet Invitation<br>Submit Feedback<br>Web Info<br>Switch Diatatase                                                                                                    | My Overview Projects I<br>Please fill in the basics of you<br>These project basics should<br>All fields need to be filled for I<br>Edit Centent | <ul> <li>Create Project<br/>ur proposal.<br/>enable to answer the following quality<br/>he PO version to be elgible for sumplic<br/>or sumplication of the elgible for sumplication of the elgible for</li></ul> | iestion: Is this project relevant to the CA7<br>bimission | TRENE Programme? |                        |                    |
| The state of the state of the s | Project Basics                                                                                                    |                                                                                                    |                                                           |                  |                        |                    |
| X7-YOM                                                                                                    | Acronym []                                                                                                    |                                                                                                    |                                                           |                  |                        |                    |
| NRACH                                                                                                    | Full Project Title                                                                                                    |                                                                                                    |                                                           |                  |                        |                    |
| 50/2 VI 181                                                                                                    | Description                                                                                                    |                                                                                                    |                                                           |                  |                        |                    |
| AND I BEE                                                                                                    | Project Leader                                                                                                    | Sheherazade Azizi                                                                                                    |                                                           |                  |                        |                    |
| To Asia Richard                                                                                                    | Program Call 🕕                                                                                                    | 5 CA                                                                                                    | ·                                                         |                  |                        |                    |
|                                                                                                    | Start date 1                                                                                                    | [                                                                                                    | (yyyymm-dd)                                               |                  |                        |                    |
| 0 1 1 1 1 1 1 1 1 1 1 1 1 1 1 1 1 1 1 1                                                                                                    | End date 📳                                                                                                    |                                                                                                    | (yyyy mm-dd)                                              |                  |                        |                    |
|                                                                                                    | Save Cancel                                                                                                    | Domains and Technologies 🕑                                                                                                    |                                                           |                  |                        |                    |

After this save you will be presented with the saved PO basics and multiple tabs, which you can access to fill in the details of your proposal (see next pages).

#### Page 10 of 24

#### Document reference:

CATRENE Projects web tool How-to Document v1.2 – March 2013

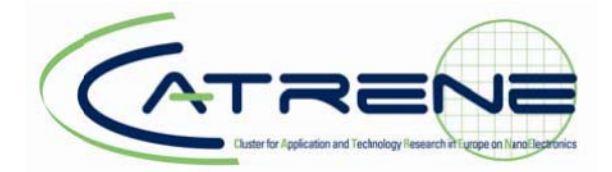

## 3.2.3. Project tab

|                 |                          |                                   | My CATRENE (Sheherazade Azizi)   logout |
|-----------------|--------------------------|-----------------------------------|-----------------------------------------|
|                 | My Overview Projects     | Documents & Templates             | A ANNA                                  |
| Projects        | ▷ My Overview ▷ Projects | > 6002 CT-TEST                    |                                         |
| Submit Feedback | Project Partners         | Norkpackages / Project Management |                                         |
| Wah Info        | Project details          |                                   |                                         |
| Codeb Selectors | Project                  | 6002 CT-TEST                      |                                         |
| Switch Datatase | Title                    | TEST                              |                                         |
|                 | Description              | test                              |                                         |
|                 | Call                     | 5 CA                              |                                         |
|                 | Project leader           | Sheherazade Azizi                 |                                         |
| N. S. M. M.     | Status                   | Concept                           |                                         |
| 1 Q-122-11 - MA | Start Date               | 2012-04-18                        |                                         |
| AND 1 1         | End Date                 | 2013-04-18                        |                                         |
| Televis Real    | Roadmap Domain *)        | сті 🗗                             |                                         |
|                 | Edit Project Basics      |                                   |                                         |
| 0               | Controportonito          |                                   |                                         |
| <u>/</u>        |                          |                                   |                                         |

The first tab of your Project page is the 'Project tab'. Under this tab you will find some basic details about the project. You can update / complement the information by clicking the 'Edit Project Basics'.

#### Page 11 of 24

#### Document reference:

CATRENE Projects web tool How-to Document v1.2 – March 2013

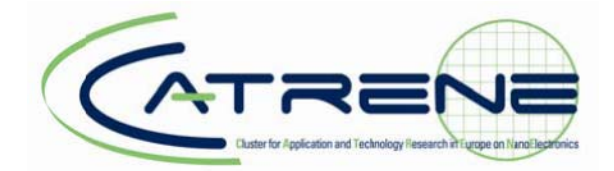

#### 3.2.4. Partners tab

|                                           |                                                             | ATRENE                                |                     | 20         | NY CATRENE (Sheherazade Azizi)   logout |
|-------------------------------------------|-------------------------------------------------------------|---------------------------------------|---------------------|------------|-----------------------------------------|
|                                           | My Overview Projects Docu                                   | iments & Templates                    |                     |            | No Price and                            |
| Projects<br>Accept Project Invitation     | ▷ My Overview ▷ Projects ▷ 6002<br>Project Pathers Workpace | CT-TEST<br>kages / Project Management |                     |            |                                         |
| Submit Feedback                           | Invitations                                                 |                                       |                     |            |                                         |
| Web Info                                  | Edit Content                                                |                                       |                     |            |                                         |
| Switch Database                           | test                                                        | CATRENE Office                        | 2011-04-04 16:19:36 |            |                                         |
| A start of the                            |                                                             |                                       |                     |            |                                         |
| Stand and and and and and and and and and | Partner                                                     | Country Contact                       |                     | New Effort |                                         |
|                                           | CATRENE Office                                              | France Shehe                          | razade Azizi        | 10.0 PY    |                                         |
|                                           | sme x                                                       | 🚺 Netherlands Tara M                  | artenot             | 0.0 PY     |                                         |
|                                           |                                                             |                                       |                     |            |                                         |
| And Aler                                  | Total                                                       |                                       |                     | 10.0 PY    |                                         |
|                                           | Invite Ilew Partner Edit Effe                               | uts                                   |                     |            |                                         |
|                                           |                                                             |                                       |                     |            |                                         |
|                                           |                                                             |                                       |                     |            |                                         |

Clicking on the 'Partners tab' will direct you to a page dedicated to the different consortium partners and their respective efforts.

From this page you can:

- Invite a new partner organisation
  - o invited partners will show in the top invited partner overview
  - o partners that have accepted will be added to the bottom partner overview
- Edit efforts (per partner per workpackage / year)
- Select a partner and view/edit its details (description, view and add contacts, efforts) see next paragraph

**Note 1**: <u>Inviting a partner applies to inviting a partner organisation</u>. An invitation should be sent to / accepted by only 1 person: the main contact for that partner organisation. If the invitation was incorrectly addressed, the invitation code can be used by another contact person within the partner organisation to be accepted.</u>

If you would like to add extra contact persons per organisation, please refer to paragraph 3.2.4.2.

**Note 2**: It is advised to first make sure to list all partners and workpackages correctly before editing efforts. <u>Only partners that have accepted are editable for effort and workpackages.</u>

**Note 3**: Please make sure to add a description per partner organisation that adheres to the criteria as stated in the PO guidelines.

Page 12 of 24

Document reference: CATRENE Projects web tool

How-to Document v1.2 – March 2013

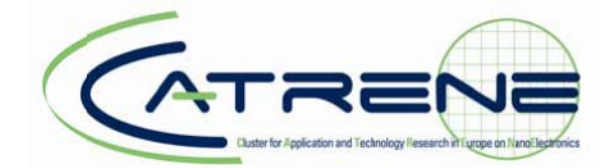

#### 3.2.4.1. Partner contact details

When clicking on a partner's name, you will be redirected to a page dedicated to the partner including tabs for:

- Partner details (incl. technical and financial contact person)
- Description
- Effort
- Contacts (see next paragraph)

Depending on your access rights, you will be able to update / complete this partner information.

|                                      |                          | CATRENE                        | <br>My CATRENE (Sheherazade Aziz) logout                                                                                                    |
|--------------------------------------|--------------------------|--------------------------------|----------------------------------------------------------------------------------------------------|
|                                      | My Overview Projects     | Documents & Templates          | <br>A AND A AND |
| Projects<br>Accept Proect Invitation | ▷ My Overview ▷ Projects | ⊳ 6002 CT-TEST ⊳ sme x         |                                                                                                    |
| Submit Feedback<br>Web Info          | Edit Content             |                                |                                                                                                    |
| Senter Datage                        | Partner details          | FERiont / Contexts / Involcing | <br>1                                                                                                    |
|                                      | Project                  | 6002 CT-TEST                   |                                                                                                    |
| ATYO GAL                             | Call                     | 5 CA                           |                                                                                                    |
| NAME AND                             | Status                   | Concept                        |                                                                                                    |
| 5 AM                                 | Organisation             | sme x                          |                                                                                                    |
|                                      | Country                  | Netherlands                    |                                                                                                    |
| Maril Mars                           | Technical Contact        | Tara Martenot                  |                                                                                                    |
|                                      | Financial Contact        |                                |                                                                                                    |
|                                      | Edit                     |                                |                                                                                                    |
|                                      |                          |                                |                                                                                                    |
| A MARKEN AND                         |                          |                                |                                                                                                    |

Document reference: CATRENE Projects web tool How-to Document v1.2 – March 2013

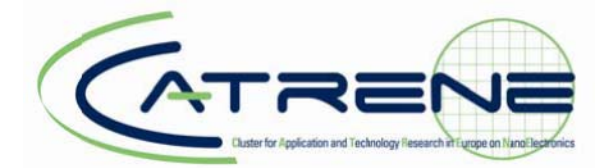

#### 3.2.4.2. Adding a contact to a partner organisation

A specific feature of this section is that you can add multiple contacts to a partner organis tion.

To add a new or existing contact, first click the Partner name, then click the 'Contacts' tab and fill in the requested fields. The existing c ntact list is based on the known contacts for that partner (with an account) in the CATRENE Projects database.

|                                       |                           | GTRENE                                   | My CATREINE (Sheherazade Azizi)   logout                                                                         |
|---------------------------------------|---------------------------|------------------------------------------|----------------------------------------------------------------------------------------------------|
|                                       | My Overview Proj          | ects Documents & Templates               |                                                                                                    |
| Projects<br>Accept Project Invitation | ▷ My Overview ▷ Proje     | sds ⊨ 6002 CT-TEST ⊨ sme x ⊨ Add Contact |                                                                                                    |
| Submit Feecback                       | Entry doesn't exists /ass | ociates/add:info                         |                                                                                                    |
| Web Info                              | Edit Content              |                                          |                                                                                                    |
| Switch Database                       | Contact Add               |                                          |                                                                                                    |
|                                       | Project                   | 6002 CT-TEST                             |                                                                                                    |
| TOR A MALLAN                          | Affiliation               | sme x                                    | and the second second second second second second second second second second second second second second second |
| ATYON D                               | Email address             |                                          |                                                                                                    |
| NAME OF                               | Name                      |                                          |                                                                                                    |
|                                       | Add Cancel                |                                          |                                                                                                    |
| ASS. / KER                            |                           |                                          |                                                                                                    |

Contacts added via this way are eligible to be selected as technical or financial contact in the tab on 'Partner details' (first tab).

#### Page 14 of 24

#### Document reference:

CATRENE Projects web tool How-to Document v1.2 – March 2013

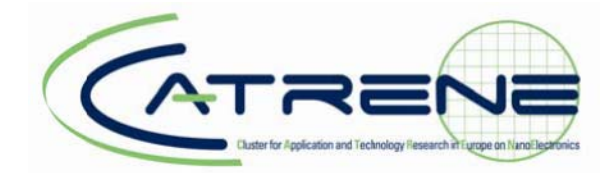

## 3.2.5. Workpackages tab

|                                       | (                                                                      |                         | My CATRENE (She | herazade Azizi)   logout |
|---------------------------------------|------------------------------------------------------------------------|-------------------------|-----------------|--------------------------|
|                                       | My Overview Projects Documer                                           | nts & Templates         |                 | it in the second         |
| Projects<br>Accept Project Invitation | ▷ My Overview ▷ Projects ▷ 6002 CT-<br>Project Partners Protocol Color | TEST Project Management |                 |                          |
| Submit Feedback                       | Num Workpackage                                                        | Leader                  | New Effort      |                          |
| Web Into                              | WP1 1                                                                  | Sheherazade Azizi       | 10.0 PY         |                          |
| Smith Dalabare                        |                                                                        |                         |                 |                          |
| 1710                                  | Total                                                                  |                         | 10.0 PY         |                          |
|                                       | Add Workpackage Edit Efforts                                           |                         |                 |                          |

Clicking on the 'Workpackages tab' will direct you to a page dedicated to the proposal workpackages. From this page, you can:

- Add and name a workpackage
- Edit the efforts per workpackage (see next page) this is the same overview as accessible via the 'Partners' tab.
- Select a workpackage and view/edit its details (basics, description, effort per workpackage) and change the order of workpackages.

Page 15 of 24

Document reference: CATRENE Projects web tool How-to Document v1.2 – March 2013

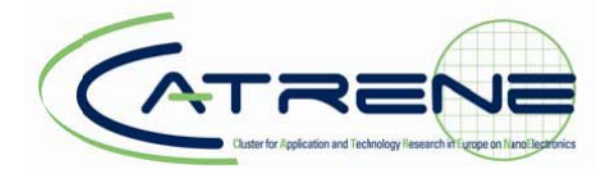

#### 3.2.5.1. Editing efforts

You need to fill in the effort for each workpackage per partner per year (in Person Years – with 2 decimals).

As long as you are editing efforts you can go from one tab (WP 1, etc.) to another. However please note that if you would like to navigate away from this page, make sure to click the button 'Update' to save your data.

The overview will generate totals automatically.

| My Overview         | Projects Documents & Term   |             |      |       |             | My CAIRENE (Sheherazade |
|---------------------|-----------------------------|-------------|------|-------|-------------|-------------------------|
| h My Overview b     | Projects ▷ 6002 CT-TEST ▷ 1 | Edit Effort |      |       |             |                         |
| Effort (in person Y | ears)                       | 2012        | 2013 | Total | Grand Total |                         |
| CATRENE Offic       | ce PY                       | 10.00       | 0.00 | 10.00 | 10.00       |                         |
| sme x               | PY                          | 0.00        | 0.00 | 0.00  | 0.00        |                         |
| Total WP 1 1        | PY                          | 10.00       | 0.00 | 10.00 |             |                         |
|                     |                             |             |      |       |             |                         |

#### Page 16 of 24

#### Document reference:

CATRENE Projects web tool How-to Document v1.2 – March 2013

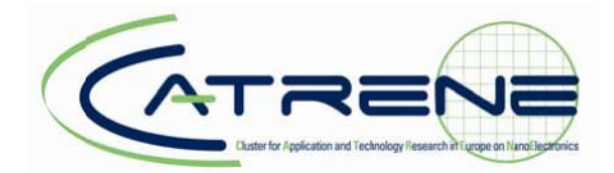

#### 3.2.6. Project management tab

|                                       |                                        | ATRE                                                        |               |        | BANK Care<br>My CA <sup>3</sup> RENE (Sheherazade Aziz)   logout |
|---------------------------------------|----------------------------------------|-------------------------------------------------------------|---------------|--------|------------------------------------------------------------------|
|                                       | My Overview P                          | rojects Documents & Templates                               |               |        |                                                                  |
| Projects<br>Accept Protect Invitation | ⊳ My Overview ⊳ Pr<br>Project Partne   | ojerts ⊳ 6002 CT-TEST<br>rs / Workpackages / Project Manage | arrar 8       |        |                                                                  |
| Submit Feedback                       | Version                                | Creation Date                                               | ProjectLeader | Status |                                                                  |
| Switch Database                       | Entry doesn't exists /<br>Edit Content | projectWiewcnoversion                                       |               |        |                                                                  |
| Joyo A                                | Create version                         | al Documents                                                |               |        |                                                                  |
|                                       |                                        |                                                             |               |        |                                                                  |
|                                       | Upload                                 |                                                             | _             | _      |                                                                  |

Clicking on the 'Project Management' tab will direct you to a page dedicated to the different versions of your project. Each project has the following versions:

- PO
- FP
- Change request(s) if applicable

## Working with a 'working set' and 'version'

The system starts with a blank *working set* that enables you to work on your proposal. The working set is automatically saved and you can return to the same data by just logging in again.

A working set that is eligible for submission (passing all the system / guideline checks) can be stored as a *version* (see paragraph 3.2.8). This version can then be submitted as your official PO/FP/change request.

Page 17 of 24

Document reference: CATRENE Projects web tool How-to Document v1.2 – March 2013

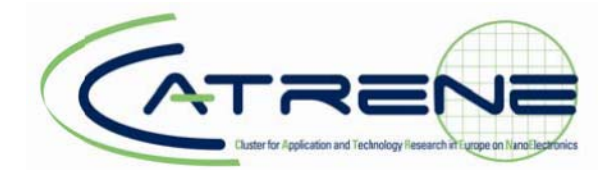

#### 3.2.7. Upload the PO or FP Annex documents

The PO or FP Annex documents should provide the textual description of the content of your project proposal. The template is available on the CATRENE Projects Web tool (<u>http://www.projects.catrene.org/call\_documents</u>) and in the 'Documents & Templates' section of the CATRENE Web tool.

To upload the PO or FP Annex, navigate to 'Project Management' and upload the document by clicking the button 'Upload' in the section 'Unsubmitted Proposal Documents'.

| Unsubmitted Proposal Docu | ments |  |  |  |
|---------------------------|-------|--|--|--|
|                           |       |  |  |  |
|                           |       |  |  |  |
|                           |       |  |  |  |
|                           |       |  |  |  |
| United                    |       |  |  |  |
| opioad                    |       |  |  |  |

This will prompt a page with an upload feature.

| Document Name |            |  |
|---------------|------------|--|
| Туре !        | PO Annex 💌 |  |
| File !        | Browse     |  |

When working on the proposal, you can upload different versions of the Annex document. Then, in the create version process (see next paragraph), the system will ask you to choose 1 Annex document to attach to the version.

For the PO or FP Annex, use exclusively MS Word (*preferably in Office Open XML, .docx format - MS Office 2007 or later*<sup>1</sup>). When using images in the document, preferably use .bmp or .jpeg.

<sup>&</sup>lt;sup>1</sup>If you are unable to open / create .docx documents, we advise you to download the free converter. <u>http://www.microsoft.com/downloads/en/details.aspx?familyid=941b3470-3ae9-4aee-8f43-c6bb74cd1466&displaylang=en</u>

#### Page 18 of 24

Document reference: CATRENE Projects web tool

How-to Document v1.2 – March 2013

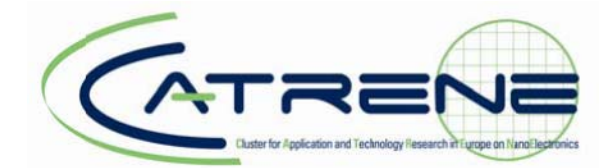

#### 3.2.8. Create version

Once you are ready with a working set and the PO Annex document, and would like to store them as a 'version', navigate to 'Project management' and select 'Create version'.

|                                       |                                         | ATRE                         |                |        | My CATRENE (Sheherazade Azizi)   logout |
|---------------------------------------|-----------------------------------------|------------------------------|----------------|--------|-----------------------------------------|
|                                       | My Overview Pro                         | ojects Documents & Templates |                |        |                                         |
| Projects<br>Accept Project Invitation | ▷ My Overview ▷ Pro<br>Project Partner  | ojects D 6002 CT-TEST        | pit ment       |        |                                         |
| Submit Feedback                       | Version                                 | Creation Date                | Project Leader | Status |                                         |
| Switch Database                       | Entry doesn't exists /p<br>Edit Content | rojectView:noversion         |                |        |                                         |
| X7YS/AN IN                            | Create version                          |                              |                |        | _                                       |

The system will check your proposal whether everything has been filled in / uploaded (correctly) and prompt warnings if necessary. E.g.:

|                                                                                         | ATRENE                                                                                                    | My CATREINE (Sheherazade Asta)   logout |
|-----------------------------------------------------------------------------------------|----------------------------------------------------------------------------------------------------|-----------------------------------------|
|                                                                                         | My Overview Projects Documents & Templates                                                                                                    |                                         |
| Projects<br>Accept Project Invitation<br>Submit Feechack<br>Web Info<br>Switch Database | ▶ My Overview ► Projects ► 6002 CT-TEST ► treate project version           Partner CATRENE Office France           This partner is missing a description fit this           Partner smex NetHerlands           This partner is missing a description fit this           Proposal Documents           The required document *PO Annex* is missing in your proposal documents section fit this           Try Again           Back to Project |                                         |

Furthermore, if you uploaded multiple PO Annex documents to the section 'Unsubmitted proposal documents', the system will ask you to choose the correct PO Annex to attach to the version.

#### Page 19 of 24

Document reference:

CATRENE Projects web tool How-to Document v1.2 – March 2013

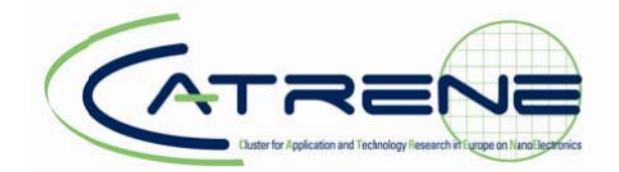

If the proposal passed all the system checks, the PO version is stored as a not submitted version in the 'Project Management' tab:

|                                       |                                             | ATRE                                          |                   |               | My CA         | RENE (Sheherazade Azizi)   logout |
|---------------------------------------|---------------------------------------------|-----------------------------------------------|-------------------|---------------|---------------|-----------------------------------|
|                                       | My Overview Project                         | s Documents & Templates                       |                   |               | a contraction | 1007                              |
| Projects<br>Accept Project Invitation | ▷ My Overview ▷ Project<br>Project Partners | 5 > 6002 CT-TEST<br>Workpackages Project Mana | ge mer t          |               |               |                                   |
| Submit Feecback                       | Version                                     | Creation Date                                 | Project Leader    | Status        |               |                                   |
| Switch Database                       | Edit Content                                |                                               |                   |               |               |                                   |
| State of the second second            | Project Outline                             | Today 15:00                                   | Shéhérazade Azizi | Not Submitted |               |                                   |
|                                       | Create version                              |                                               |                   |               |               |                                   |

#### Modifying your proposal

Before submitting a version, you can continue to modify the proposal and *save revised versions* (overwriting the stored version) right up until the deadline.

You can also revert back to a working set from a stored version of your project. To do this, simply navigate to the 'Project Management' tab, choose your (PO/FP) version and select 'Create as working set'.

#### Deleting a version

To delete a version before the deadline if it has not yet been submitted, you must select the relevant PO version in the 'Project Management tab' and then press the button 'Delete Version'.

#### Downloading a merged document

After completing the creation of a version you will be able to download a document merging the PO Annex document and the online data. To access this functionality click the version name.

#### Page 20 of 24

Document reference:

CATRENE Projects web tool How-to Document v1.2 – March 2013

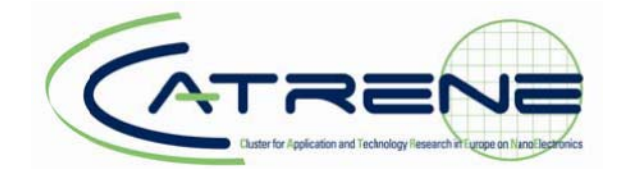

#### 3.2.9. Submit a version

To submit your proposal you must select the relevant version in the 'Project Management tab' and then press the button 'Submit Version'.

|                                    |                         | ATRENE                 | My CATRENE (Sheheiazade Azizi)   logout |  |  |
|------------------------------------|-------------------------|------------------------|-----------------------------------------|--|--|
|                                    | My Overview Projed      | s Documents & Tempates | 10011001                                |  |  |
| Projects Accept Project Invitation | > My Overview > Project | ⊫                      |                                         |  |  |
| Oubmit Feedback                    | Edit Content            |                        |                                         |  |  |
| Web Info                           | Dimensi Documents       | Encel                  |                                         |  |  |
| Switch Database                    | Version Details         |                        |                                         |  |  |
|                                    | Project                 | 6002 CT-TEST           |                                         |  |  |
| TON SOME IN                        | Call                    | 5 CA                   |                                         |  |  |
| X7YORAN A                          | Version Type            | po                     |                                         |  |  |
| NAME IN                            | Status                  | NotSubmitted           |                                         |  |  |
|                                    | Date Submitted          | 2011-03-07             |                                         |  |  |
|                                    | Submit Version          | Delete Version         |                                         |  |  |
|                                    |                         |                        |                                         |  |  |

|                                                                                                    |                           | GTRENE                                         | My CATEENE (Sheherazade Asibi)   logout |
|----------------------------------------------------------------------------------------------------|---------------------------|------------------------------------------------|-----------------------------------------|
|                                                                                                    | My Overview Proje         | ds Documents & Templates                       |                                         |
| Projects<br>Accept Project Invitation                                                                           | > My Overview ⊳ Proje     | 15 № 6002CT-TEST P <sup>5</sup> roject Outline |                                         |
| Submit Feedback                                                                                                 | Project Version Submitte  | d                                              |                                         |
| Web Info                                                                                                    | Distanti Document         | ts Effort                                      |                                         |
| Switch Database                                                                                                 | Version Details           |                                                |                                         |
|                                                                                                    | Project                   | 6002 CT-TEST                                   |                                         |
| No and the second second second second second second second second second second second second second second se | Call                      | 5 CA                                           |                                         |
| 12 Y O BAL                                                                                                    | Version Type              | po                                             |                                         |
| NAME OF                                                                                                    | Status                    | Decision Pending                               |                                         |
|                                                                                                    | Date Submitted            | Today 10:03                                    |                                         |
| 115                                                                                                    | Create New Statistics XLS | Sx Create as Working Set                       |                                         |
| 887 AL                                                                                                    |                           |                                                |                                         |

Submitting a version is the *last and definite step* of the PO creation process. Once the PO is submitted you will not be able to submit again. If you want to delete or cancel a submitted proposal please contact the CATRENE Office.

*Note:* if at the deadline no version has been submitted, the system will automatically submit the latest eligible version that was saved.

Page 21 of 24

Document reference: CATRENE Projects web tool How-to Document v1.2 – March 2013

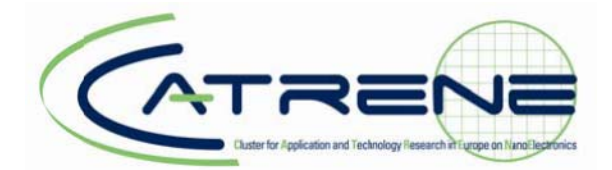

## 3.3. Creating an FP

Creating a FP is similar to creating a PO as all project information and Projects Web tool tabs are the same.

In order to create the FP:

- edit/complement all online project information where necessary
- Update & upload the FP Annex document.
- Create an FP version via the 'Project Management' tab
- Submit the FP version

If you would like to start working on a FP by reverting back to all submitted PO data and efforts make sure to load the PO working set. To do this, simply navigate to 'Project management', select your version and select 'Create as working set'.

The terms for modifying / deleting an FP version are the same as for the PO version, only take into account the FP deadlines.

## 3.4. Creating a change request

Creating a change request is similar to creating a PO or FP as all project information and CATRENE Projects Web tool tabs are the same.

In order to create the change request:

- edit/complement all online project information where necessary
- Update the Joint FP Annex document
- Fill in the change request template document (available under 'Documents & Templates')
- Upload the Annex documents (with and without Track Changes)\*
- Upload the change request template document\*
- Create an change request version via the 'Project Management' tab
- Submit the change request version

If you would like to start working on a change request by reverting back to all submitted FP or older change request data, costs and efforts make sure to load the relevant working set. To do this, simply navigate to 'Project Management' tab, select your version and select 'Create as working set'.

\* **Note: all** relevant documents for the change request can be uploaded in the section 'Unsubmitted Proposal Documents'. The CATRENE Office will then attach these documents to the change request accordingly.

Document reference: CATRENE Projects web tool How-to Document v1.2 – March 2013

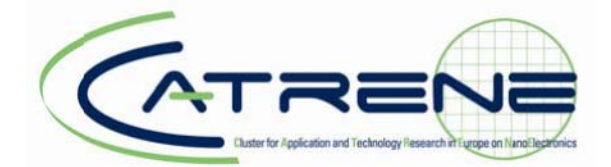

## 3.5. Uploading Project documents

Once a project is labelled and r nning you can use the 'Project management' tab to upload relevant documents like project progress reports, publications, dissemination overviews, etc.

|                                    |                                                             | CATRE                                                                        |                   | My CATRENE (Sheherazade Azizi)   logout |  |
|------------------------------------|-------------------------------------------------------------|------------------------------------------------------------------------------|-------------------|-----------------------------------------|--|
|                                    | My Overview Projects                                        | Documents & Templates                                                        |                   |                                         |  |
| Projects Accept Project Invitation | ▷ My Overview ▷ Projects           Project         Partners | <ul> <li>CT404 3DFF</li> <li>Workpackages</li> <li>Project Manage</li> </ul> | a risefd          |                                         |  |
| Submit Feedback                    | Version                                                     | Creation Date                                                                | Project Leader    | Status                                  |  |
| Web Info                           | Edit Content                                                |                                                                              |                   |                                         |  |
| Switch Database                    | Project Outline                                             | 2011-03-07                                                                   | Shéhérazade Azizi | Approved                                |  |
| STYN A                             | Create version<br>Unsubmitted Proposal Doc                  | uments                                                                       |                   |                                         |  |
|                                    |                                                             |                                                                              |                   |                                         |  |
| 101.1 ALE                          | Upload                                                      |                                                                              |                   |                                         |  |
|                                    | Document                                                    |                                                                              |                   |                                         |  |
| 1400 3                             | Edit Content                                                |                                                                              |                   |                                         |  |
|                                    |                                                             |                                                                              |                   |                                         |  |
|                                    | Add Document                                                |                                                                              |                   |                                         |  |
| 1. M. M. M. M.                     |                                                             |                                                                              |                   |                                         |  |

To do this, click the 'Add document'.

Page 23 of 24

Document reference:

CATRENE Projects web tool How-to Document v1.2 – March 2013

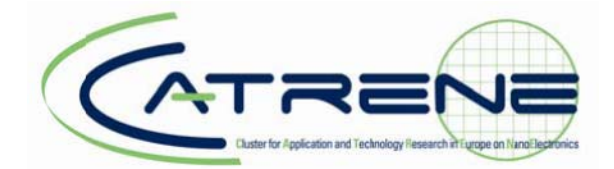

This will redirect you to a page where you can upload different types of documents.

|                 | My Overview                                                  | Projects     | Documents & Templales | Calendar | Addresses |  |  |  |
|-----------------|--------------------------------------------------------------|--------------|-----------------------|----------|-----------|--|--|--|
| Submit Feedback |                                                              |              |                       |          |           |  |  |  |
| Web Info        | My Overview 1                                                | Projects     | 12345 Sample Project  |          |           |  |  |  |
|                 | Edit Content                                                 | Edit Content |                       |          |           |  |  |  |
|                 | Add document                                                 | Add document |                       |          |           |  |  |  |
|                 | Document Type   Management Document  Workpackage Deliverable |              |                       |          |           |  |  |  |
|                 | Document Nam                                                 | e            |                       |          |           |  |  |  |
|                 | Туре 👖                                                       |              | Spin-off              | •        |           |  |  |  |
|                 | File !                                                       |              |                       | Browse   |           |  |  |  |
|                 | Save                                                         | Cancel       |                       |          |           |  |  |  |

Note: make sure to correctly choose the document type when adding a document as this type is crucial for the document representation in the CATRENE Projects Web tool.

## Page 24 of 24

Document reference: CATRENE Projects web tool How-to Document v1.2 – March 2013

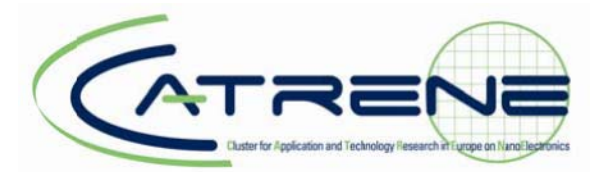

## 4. Glossary

| CR | Change Request |
|----|----------------|
|    | 0 1            |

- FP Full Proposal
- PL Project Leader
- PO Project Outline